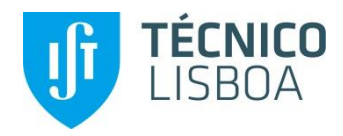

#### ATUALIZAR DADOS PESSOAIS NA ADSE DIRETA GUIA RÁPIDO

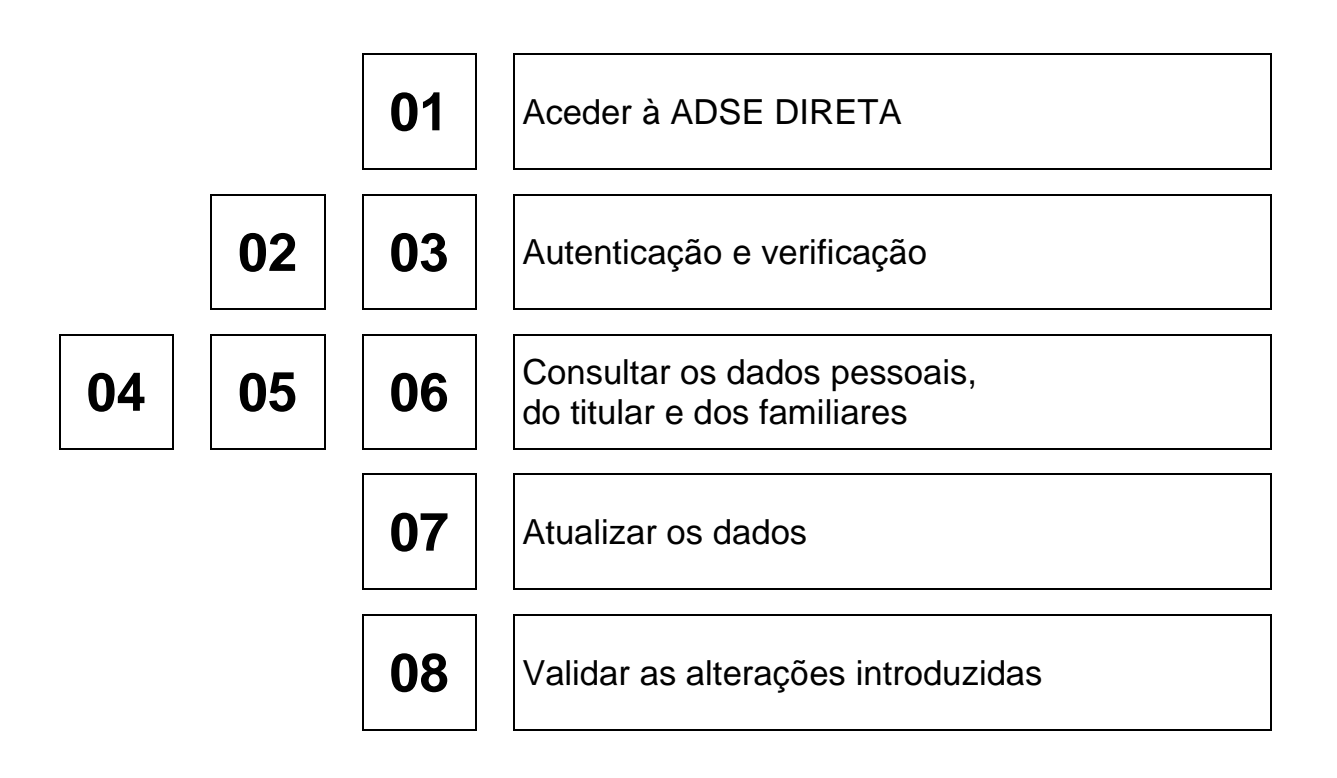

Aceda à ADSE DIRETA em www.adse.pt

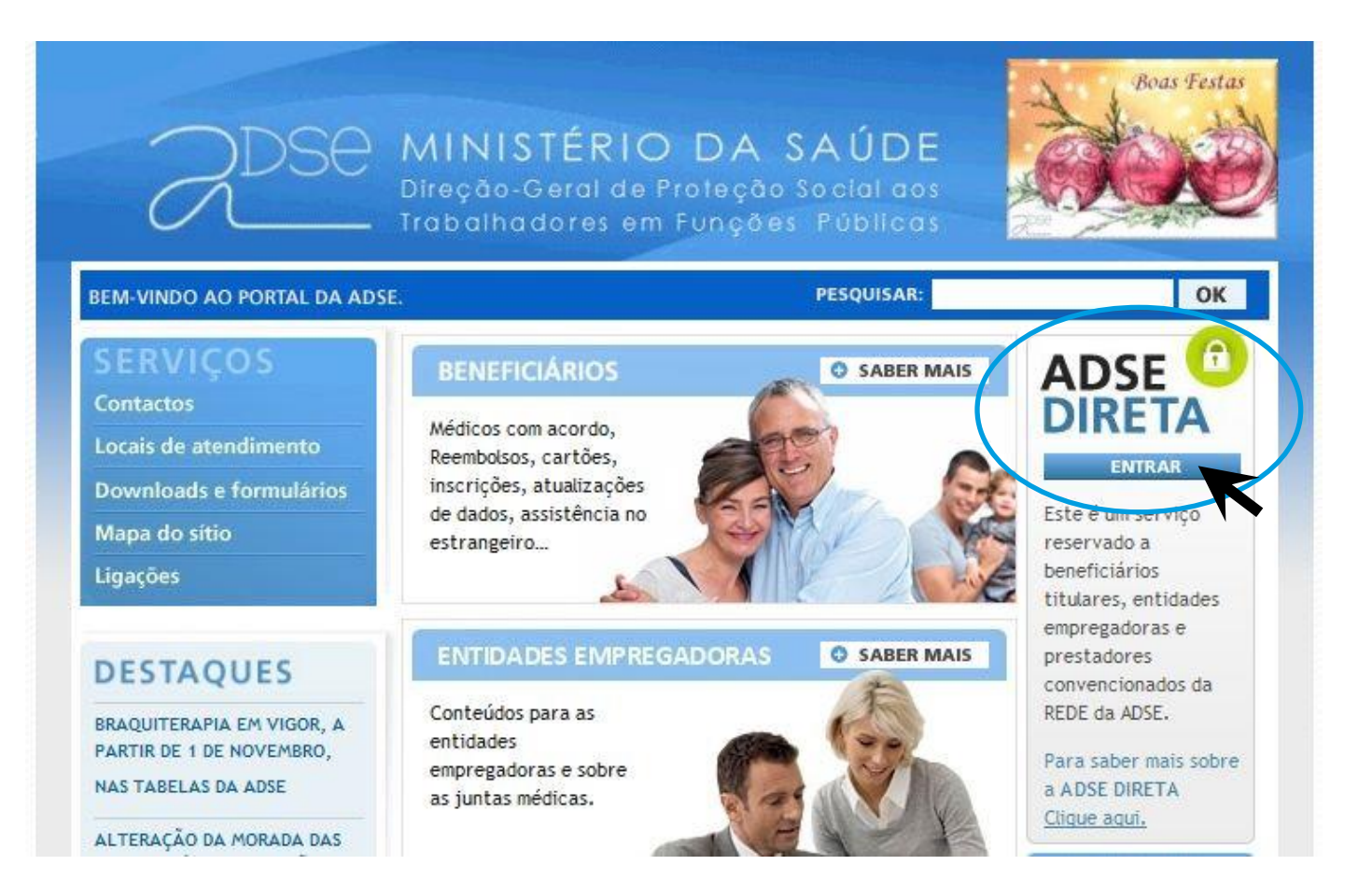

Faça a autenticação, usando o seu NIF e a senha que utiliza para aceder ao Portal das Finanças

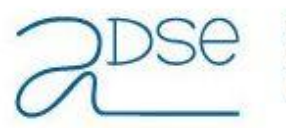

Este sistema tem como objectivo efectuar, de uma forma segura, a autenticação do utilizador do serviço on-line da ADSE

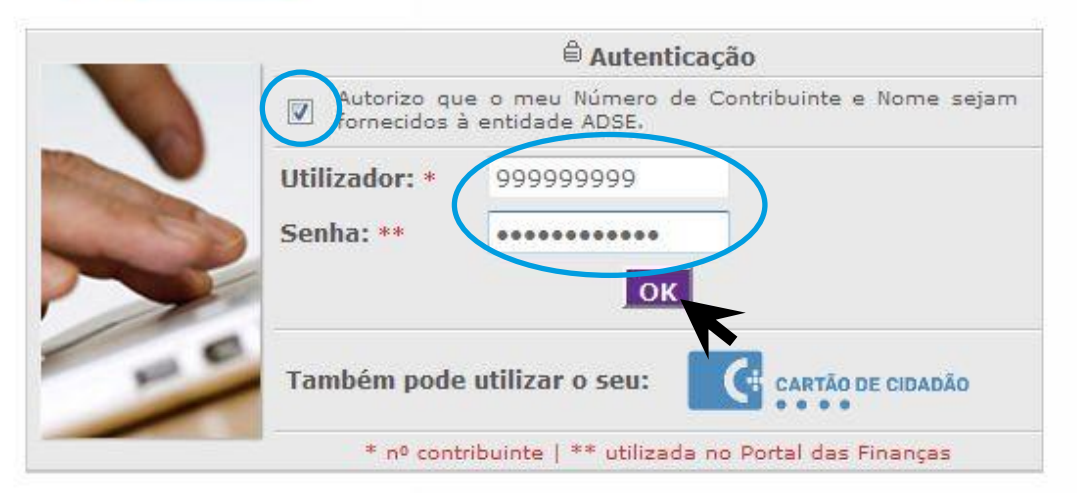

Registar no Portal das Finanças

Atualizado em 2015-06-01. Versão 2.2.10.2125

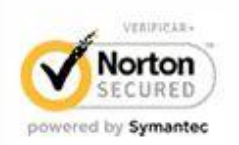

Insira o seu número de beneficiário da ADSE (constante no respetivo cartão) para verificação

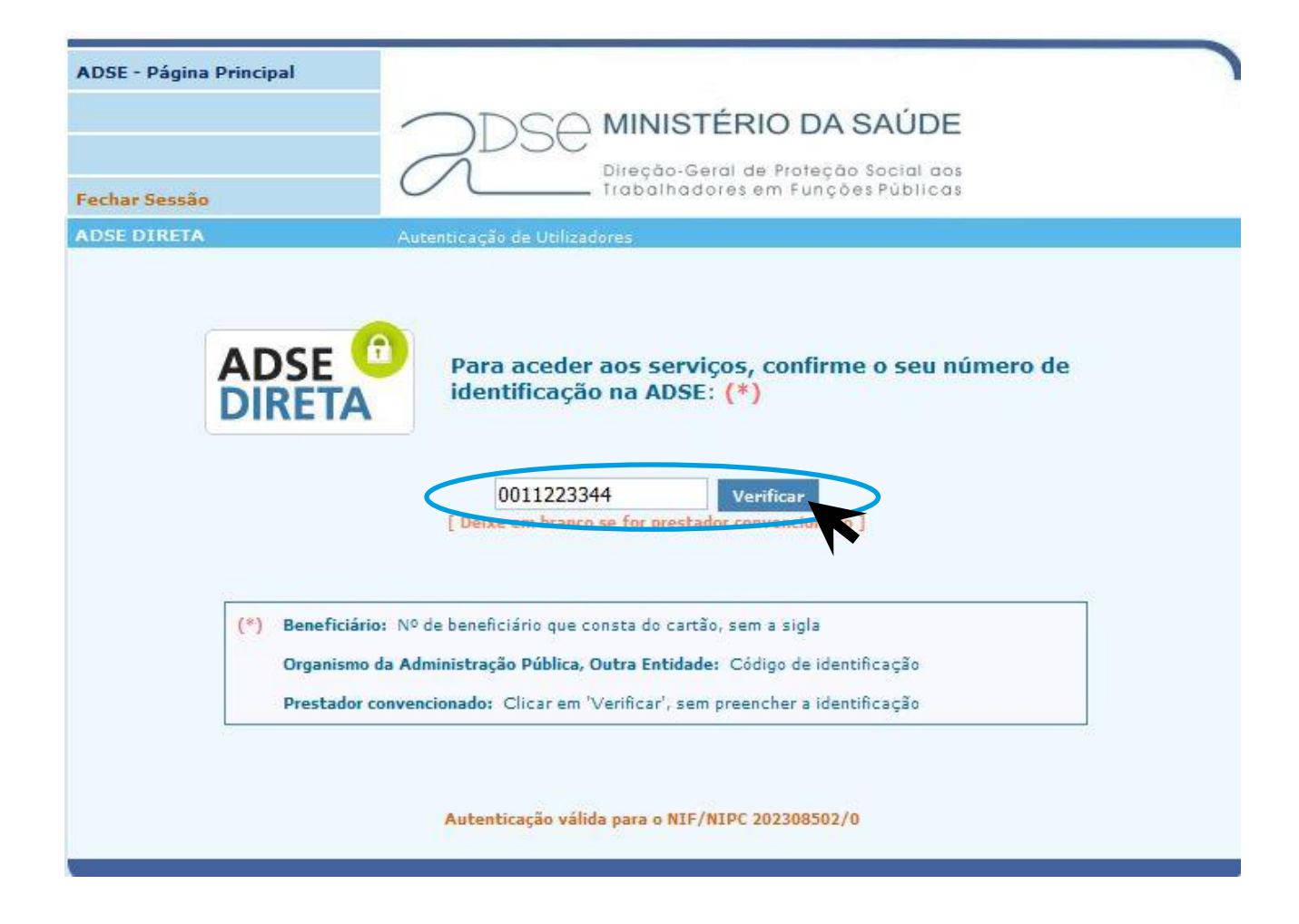

Aceda à opção "DADOS PESSOAIS DO BENEFICIÁRIO" na lista de serviços disponíveis

| ADSE - Página Prin<br>Fechar Sessão<br>ADSE DIRETA | Trular - Benef. nº001 [Com Direttos]                                                                                                    |
|----------------------------------------------------|----------------------------------------------------------------------------------------------------|
| A                                                  | Serviços Disponíveis   Sources   Dados Pessoais do Beneficiária   Sources   Documentos de Regime Livre (Reembolsos)   Cuidados de saúde com limites no Regime Livre   Eclaração para efeitos de IRS   O meu acesso aos prestadores convencionados |
|                                                    | Para qualquer questão relacionada com os serviços da ADSE DIRETA, por favor <u>contacte-nos</u>                                                                                                    |

Surge a lista dos membros do agregado familiar inscritos na ADSE

| ADSE - Página Principal |                      |                                               |                     |
|-------------------------|----------------------|-----------------------------------------------|---------------------|
| Serviços Disponíveis    |                      | A MINISTÉRIO DA                               | SAÚDE               |
| Voltar                  |                      | <ul> <li>Direção-Geral de Proteção</li> </ul> | áo Social aos       |
| Fechar Sessão           |                      | _ Trabalhadores em Funç                       | ões Públicas        |
| ADSE DIRETA             | Beneficiário nº O    | and the Real Property lies                    |                     |
|                         | - Titular            |                                               |                     |
|                         |                      | - Cônjuge                                     |                     |
|                         | - Filho              |                                               |                     |
| Provide the Tree Co     | - Filho              |                                               |                     |
| Dados Pessoais          |                      |                                               | Titular             |
| Nome:                   | Lats Miguel Horses C | under a                                       |                     |
| Nº Popoficiarios        | 177000100000         | Inscrição na ADSE:                            | 1 March 1990 (1990) |

Selecionando o beneficiário, os dados pessoais surgem na parte inferior

Verifique qual a informação em falta ou incorreta e, para atualizar, clique em "Alterar dados do beneficiário"

|                                                                                                    |                                                      | /<br>Directo Corol de Drefacto Sa                                                                        | SEM A                              |
|----------------------------------------------------------------------------------------------------|------------------------------------------------------|----------------------------------------------------------------------------------------------------|------------------------------------|
| · Sessão                                                                                                    |                                                      | <ul> <li>Trabalhadores em Funções F</li> </ul>                                                           | Públicas                           |
| DIRETA                                                                                                    | Beneficiário nº 0                                    | The second second second                                                                                 | 201                                |
|                                                                                                    |                                                      |                                                                                                    |                                    |
| AGREGADO FAMILIAR (CLIQUE P                                                                                                    | NO NOME PARA VER DADOS PESSOAIS                      | :)                                                                                                    |                                    |
| un Trans Paraves Cores                                                                                                    | 🔒 - Titular                                          |                                                                                                    |                                    |
| le sues de la serie de la                                                                                                    | CHERE LEAVES MANAGE PERCENT                          | - Cônjuge                                                                                                |                                    |
| CONTRACT BOAR FRAME                                                                                                    | - Filho                                              |                                                                                                    |                                    |
| Internet Res. Tons Tons                                                                                                    | - Filho                                              |                                                                                                    |                                    |
| ~                                                                                                    |                                                      |                                                                                                    |                                    |
| Dados Pessoais                                                                                                    |                                                      |                                                                                                    | Filho                              |
|                                                                                                    |                                                      | C COLONIA C                                                                                              |                                    |
| Nome:                                                                                                    | Street, which the state of the                       |                                                                                                    |                                    |
| Nome:<br>Nº Beneficiário:                                                                                                    | CONTRACT ON                                          | Inscrição na ADSE:                                                                                       | 2017 15 14                         |
| Nome:<br>Nº Beneficiário:<br>Situação:                                                                                                    | Com Direitos                                         | Inscrição na ADSE:<br>Data Situação:                                                                     | 2017 11 14                         |
| Nome:<br>Nº Beneficiário:<br>Situação:<br>Início validade do cartão:                                                                            | Com Direitos<br>20                                   | Inscrição na ADSE:<br>Data Situação:<br>Fim validade do cartão:                                          | 20 <sup></sup><br>20<br>20         |
| Nome:<br>Nº Beneficiário:<br>Situação:<br>Início validade do cartão:<br>Data de Nascimento:                                                     | Com Direitos<br>20<br>20                             | Inscrição na ADSE:<br>Data Situação:<br>Fim validade do cartão:<br>Estado Civil:                         | 2017 17 17<br>20<br>20<br>Solteiro |
| Nome:<br>Nº Beneficiário:<br>Situação:<br>Início validade do cartão:<br>Data de Nascimento:<br>Doc,Identificação:                               | Com Direitos<br>20<br>20<br>Cartão de Cidadão        | Inscrição na ADSE:<br>Data Situação:<br>Fim validade do cartão:<br>Estado Civil:<br>Nº Id. Fiscal (NIF): | 2017 11 14<br>20<br>20<br>Solteiro |
| Nome:<br>Nº Beneficiário:<br>Situação:<br>Início validade do cartão:<br>Data de Nascimento:<br>Doc,Identificação:<br>Nº Id. Seg. Social (NISS): | Com Direitos<br>20<br>20<br><b>Cartão de Cidadão</b> | Inscrição na ADSE:<br>Data Situação:<br>Fim validade do cartão:<br>Estado Civil:<br>Nº Id. Fiscal (NIF): | 2017 55 54<br>20<br>20<br>Solteiro |

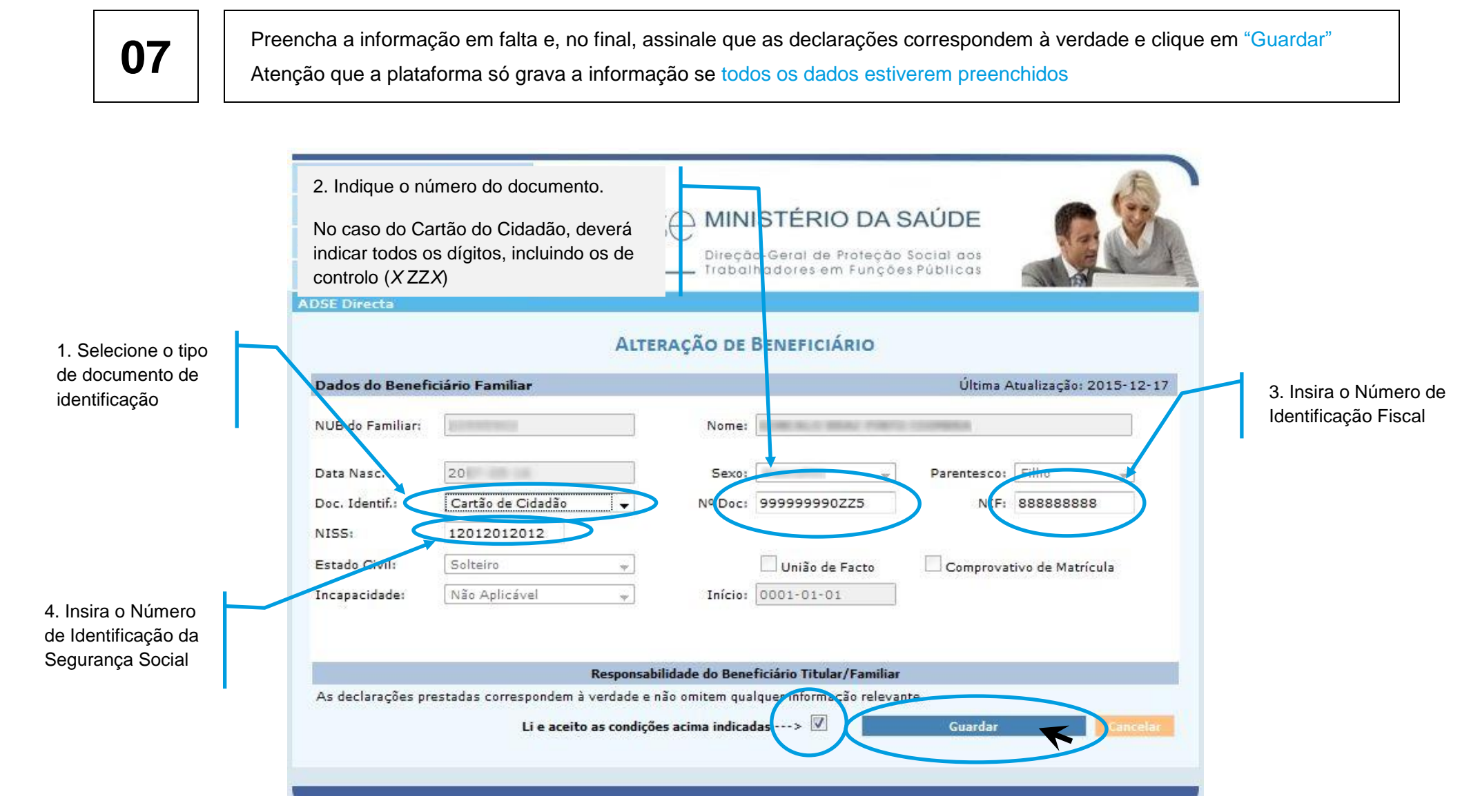

Verifique se a informação ficou correta, voltando à consulta de dados dos beneficiários

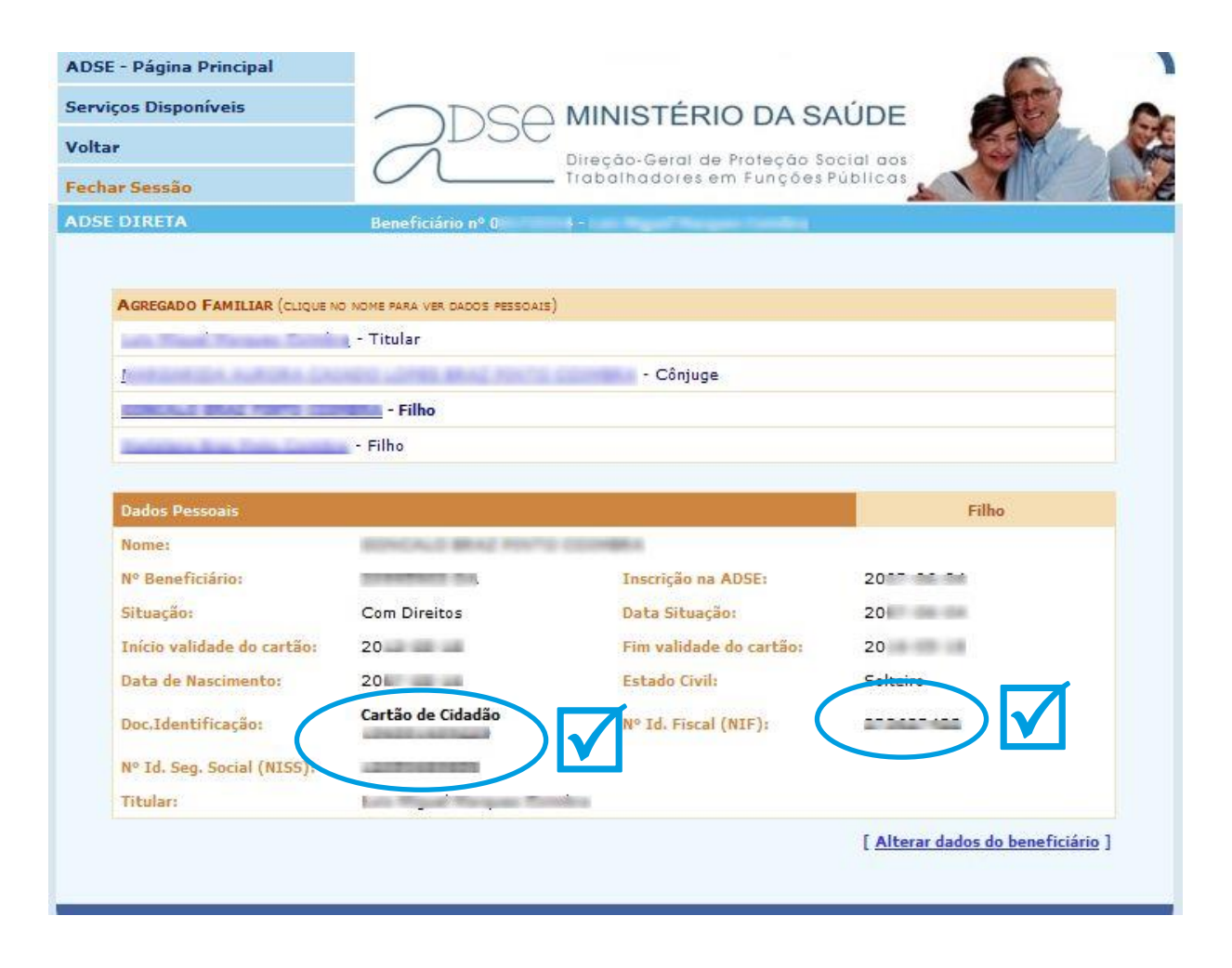